# Microsoft Edge InternetExplorer (IE) モード設定方法のご案内

2022 年 6 月、Internet Explorer のサポート終了に伴い、「法令検索システム」の」閲覧にあたり、「Internet Explorer で閲覧ください」のメッセージが表示されております(下図)。

Microsoft Edge の InternetExplorer(IE)モードで閲覧するための設定方法をご案内いたします。

| 🔲   🚯 ホーム   高圧ガス保安協                                           | 会 × 🗅 (例)                                | 示基準】一般高圧ガス( | 米安規則 × 十                                              |       |               |                                          |                 |              |         | -            | ð             | × |
|---------------------------------------------------------------|------------------------------------------|-------------|-------------------------------------------------------|-------|---------------|------------------------------------------|-----------------|--------------|---------|--------------|---------------|---|
| ← → C ♠ https://www.khk.or.jp/hourei/hier02/e-standard/1.html |                                          |             |                                                       |       | A             | 4 <sup>1</sup> 26 0                      | <u>ه</u>        | U            | (3   {≙ | Ē            |               |   |
|                                                               | <sub>高圧ガス保安協会</sub><br>法令検索システム          |             | <b>www.khk.or.jp の内容</b><br>Internet Explorer で閲覧ください |       | まついて<br>ログアウト | (1) 高圧ガ<br>The Sigh Present<br>日 自動<br>日 | ス保安協会<br>□グイン解除 |              |         |              | Î             |   |
|                                                               | 高圧法高圧ガ                                   | ス保安法        | OK                                                    |       |               | く<br>検索する                                |                 |              |         |              |               |   |
|                                                               | 法律                                       | 政 令         | 規則·省令                                                 | 告 示   | 内規・通達         | 例示基準                                     | 産<br>メール        | 業保安<br>ノマガジン |         |              |               |   |
|                                                               |                                          |             |                                                       |       | a He          |                                          |                 |              | _       |              |               |   |
|                                                               | □□ 例示基準                                  |             |                                                       |       |               | ▶ 各種略称・                                  | アイコンの凡          | 例について        |         |              |               |   |
|                                                               | 一般高圧ガス保安規則の機能性基準の運用について                  |             |                                                       |       |               |                                          |                 |              |         |              |               |   |
|                                                               | > 一般高圧ガス保安規則の機能性基準の運用について <mark>た</mark> |             |                                                       |       |               |                                          |                 |              |         |              |               |   |
|                                                               | > 二般高圧ガス保安規則関係例示基準 52                    |             |                                                       |       |               |                                          |                 |              |         |              |               |   |
|                                                               | > <u>1. 境界線・警戒標等標識</u> 1                 |             |                                                       |       |               |                                          |                 |              |         |              |               |   |
|                                                               | ▶ <u>2. 流動防止措置</u> <mark>包</mark>        |             |                                                       |       |               |                                          |                 |              |         |              |               |   |
|                                                               | ▶ 3. 防火上及び消火上有効な措置 5                     |             |                                                       |       |               |                                          |                 |              |         |              |               |   |
|                                                               | ▶ 4. 可燃性ガスの貯槽であることが容易に分かる措置              |             |                                                       |       |               |                                          |                 |              |         |              |               |   |
| javascript:void(0)                                            | ···· ·· ·· ·                             |             |                                                       |       |               |                                          |                 |              |         |              |               | - |
| 🗄 👂 ここに入力して検索                                                 |                                          | ⊟i          | 🌣 🧿 💽 🥭                                               | 📒 🛠 🤅 | 🧣 🌄 💴 🔚       |                                          | x] 🥥            | ∧ ĝ          | 🗟 📾 🗘 🔛 | 8 16<br>2022 | :38<br>/04/08 | 3 |

### ①Microsoft Edge アプリを起動します。

### ②画面右上の「…」をクリックします

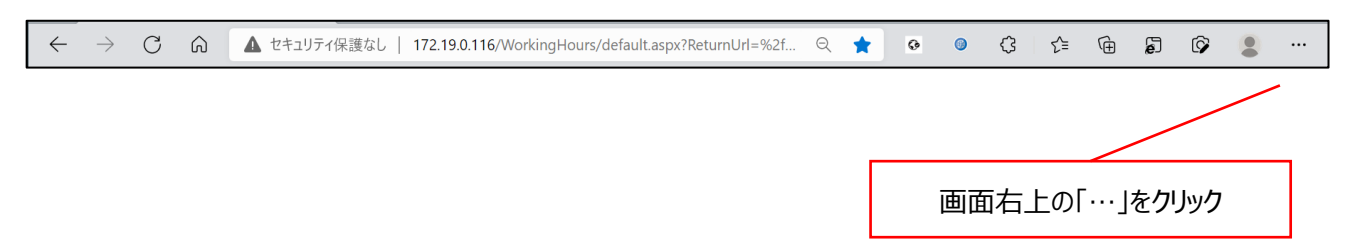

# ③「設定」をクリックします

| 🔲 🛛 💟 TrustLogin 🗙 🛛 🗹 * desknet's 🗙 🛛 🛃 新巻メールは 🗙 🛛 🔂 [2022.04] 🖬 🗙 Cisco Web 🗙 🛛 🔂 (44) すべて                | (『 ×   😗 ホーム 高日 ×               | 🔄 新しいタブ             | Ctrl+T ×                    |
|----------------------------------------------------------------------------------------------------|---------------------------------|---------------------|-----------------------------|
| $\leftarrow$ $\rightarrow$ ${ m G}$ $\stackrel{{}_{\frown}}{\odot}$ https://www.khk.or.jp/hourei/login.html | ロ 第 A 公                         | ( 🗍 新しいウィンドウ        | Ctrl+N ····                 |
| 高圧ガス保安協会                                                                                                    | Cg 新しい InPrivate ウインドウ          | Ctrl+Shift+N        |                             |
| 法令検索システム                                                                                                    |                                 | · 100% + Z          |                             |
|                                                                                                    |                                 | € お気に入り             | Ctrl+Shift+O                |
| ○ ログイン                                                                                                    |                                 | ₲ コレクション            | Ctrl+Shift+Y                |
|                                                                                                    |                                 | ⑤ 履歴                | Ctrl+H                      |
|                                                                                                    |                                 | ⊥ ダウンロード            | Ctrl+J                      |
| 「同江ノス休女励云 広ヤ快米ンステム」は同江ノス休女<br>協会が提供するサイトです。ログインして使用する会員限                                                    | ID                              | EP アプリ              | >                           |
| 定のコンテンツとなります。                                                                                               | L                               | - 公 拡張機能            |                             |
|                                                                                                    | パスワード                           | ※ パフォーマンス           |                             |
| 10 をお持ちの方は「10」・「ハスワート」を入力して口<br>グインしてください。                                                                  |                                 | Q 75-HEEVH          |                             |
| ※会員ナンバーと当該システムの ID は異なります。                                                                                  | □ 次回から自動                        | 6 印刷                | Ctrl+P                      |
| ※会員専用ページのロクインID・バスワードと当該システムのIDは<br>異なります。                                                                  |                                 | 🕼 Web キャプチャ         | Ctrl+Shift+S                |
| ※資格試験・講習のインターネット申込みのための法人ID・バスワートドレビタースット申込みのための法人ID・バスワ                                                    | ログ・                             | 12 共有               |                             |
| 一下と当該ノ人ナムリルロは共体リます。                                                                                         |                                 | 🕄 ページ内の検索           | Ctrl+F                      |
| 「高野道ス倶会協会 統会治意知ステル』 分。                                                                                      | A 畜声で読み上げる                      | Ctrl+Shift+U        |                             |
| 光サイトに開してご客内しております 「設定」を                                                                                     | 🔓 Internet Explorer モードで再読み込みする |                     |                             |
| STATE ROCCERSOCOSAS.                                                                                        | その他のツール                         | >                   |                             |
|                                                                                                    | (2) 設定                          |                     |                             |
| Copyright © The High Pressure Gas Safety Institute                                                          | of Japan. All Rights Reserved.  | ⑦ ヘルプとフィードバック       | >                           |
|                                                                                                    |                                 | Microsoft Edge を閉じる |                             |
| 日 2 CELADUC検索                                                                                               | <u>s</u> 🛯 🖻 🗾                  | 🛛 📴 💹 🥒 ^ @ 🕞 📾     | ∜× ጬあ 15:31<br>2022/04/08 😽 |

# ④「既定のブラウザー」をクリックします

| 🕒 お使いのブラウザーは組織によって管理されています                                                                                                    |                                                                                                    |                                   |  |  |  |
|----------------------------------------------------------------------------------------------------|----------------------------------------------------------------------------------------------------|-----------------------------------|--|--|--|
| 設定                                                                                                    | プロファイル                                                                                                    | 十 プロファイルの追加                       |  |  |  |
| <ul> <li>Q 設定の検索</li> <li>プロファイル</li> <li>プライバシー、検索、サービス</li> <li>③ 外観</li> <li>[スタート]、[ホーム]、および (新規] タブ</li> <li>送 共有、コビーして貼り付け</li> </ul> | 「既定のブラウザー」をクリック<br>フロファイル 1<br>閲覧アータをパックアップし、すべてのデバイスでお気に入り、パスワード、履歴などを表示で<br>きます。 <u>Microsoft プライパシーステートメント</u> | <ul> <li>サインインしてデータを同期</li> </ul> |  |  |  |
| ■ Cookie とサイトのアクセス許可<br>■ 既定のブラウザー                                                                                                    | ↓ 同期                                                                                                    | >                                 |  |  |  |
| ± ダウンロード<br>थ ファミリー セーフティ                                                                                                    | 2■ 個人情報                                                                                                    | >                                 |  |  |  |
| A <sup>p</sup> t 言語                                                                                                    | D 1(27-F                                                                                                    | >                                 |  |  |  |
| <ul> <li>プリンター</li> <li>システムとパフォーマンス</li> </ul>                                                                                             | 日 お支払い情報                                                                                                    | >                                 |  |  |  |
| ○ 設定のリセット                                                                                                    | €□ ブラウザー データのインポート                                                                                                | >                                 |  |  |  |
| <ul> <li>スマートフォンとその他のデバイス</li> <li>アクセシビリティ</li> </ul>                                                                                      | ≥。 ブロファイルの基本設定                                                                                                    | >                                 |  |  |  |

### ⑤「互換性のないサイトのみ」及び「許可」を選択します

| 🕒 お使いのブラウザーは組織によって管理されています |                                                                                                    |  |  |  |  |  |
|----------------------------|----------------------------------------------------------------------------------------------------|--|--|--|--|--|
| <b>設定</b><br>Q 設定の検索       | 既定のブラウザー<br>Microsoft Edge は既定のブラウザーで 「互換性のないサイトのみ」を選択                                                                                    |  |  |  |  |  |
| ③ プロファイル                   |                                                                                                    |  |  |  |  |  |
| プライバシー、検索、サービス             |                                                                                                    |  |  |  |  |  |
| ○ 外観                       | Internet Explorer の互換性                                                                                                    |  |  |  |  |  |
| 🖾 [スタート]、[ホーム]、および [新規] タブ |                                                                                                    |  |  |  |  |  |
| 🕑 共有、コピーして貼り付け             | Internet Explorer に Microsoft Edge でサイトを開かせる ()                                                                                           |  |  |  |  |  |
| Cookie とサイトのアクセス許可         |                                                                                                    |  |  |  |  |  |
| 既定のブラウザー                   |                                                                                                    |  |  |  |  |  |
| <u>↓</u> ダウンロード            | Internet Explorer モート C アイトの再読み込みを計可 ()<br>Microsoft Edge でブラウズするときに、互換性を確保するために Internet Explorer が必要な場合は、Internet Explorer モードで再度読み込みだと |  |  |  |  |  |
| 登 ファミリー セーフティ              | を選択できます。                                                                                                    |  |  |  |  |  |
| A <sup>7</sup> t 言語        | Internet Explorer モード パージ 追加                                                                                                    |  |  |  |  |  |
| ◎ プリンター                    | これらのページは、ページ追加日から 30 日間 Internet Explorer モー ページャ 1 ページあります.                                                                              |  |  |  |  |  |
| システムとパフォーマンス               | 「許可」を選択                                                                                                    |  |  |  |  |  |
| ○ 設定のリセット                  | http://172.19.0.116/WorkingHours/default.aspx 2021/11/12 2021/12/12 面                                                                     |  |  |  |  |  |
|                            |                                                                                                    |  |  |  |  |  |
| 🕱 アクセシビリティ                 |                                                                                                    |  |  |  |  |  |

⇒選択後に表示される「再起動」(ブラウザの再起動です。)をクリックし、ブラウザを再起動します。 ※再起動は変更があった場合にのみ表示されます。

⑥Microsoft Edge アプリを起動し、法令検索システム(<u>https://www.khk.or.jp/hourei/login.html</u>) にアクセスします。

| The sigh Pressur Gas Eating lestitute of Japan        |
|-------------------------------------------------------|
|                                                       |
| ID                                                    |
| パスワード                                                 |
| <ul> <li>□ 次回から自動ログインする</li> <li>ログイン</li> </ul>      |
| > ID 又はパスワードを忘れた方はごちら 10 又はパスワードを忘れた方はごちら 1 ページの先頭に戻る |
|                                                       |

# ⑦画面右上の「…」をクリック

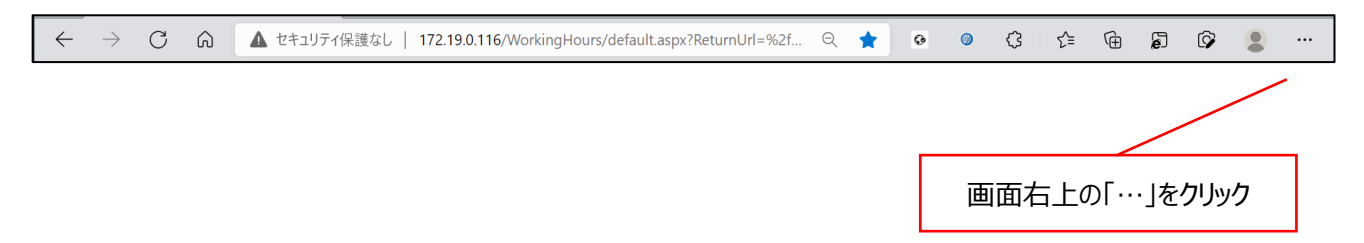

### ⑧「InternetExplorer モードで再読み込みする」をクリックします

| 🔲 🛛 🕅 TrustLogin 🗙 🛛 🚰 * desknet's 🗙 🛛 新著火-ルき 🗙 🛛 🖬 話(2022.04) 🗙 🖓 Cisco Web 🗴 🛛 🚾 (44) すべ | .℃ ×   🚯 ホーム 高月 × ]〔                      | 2 🔄 新しいタブ           | Ctrl+T ×         |  |
|--------------------------------------------------------------------------------------------|-------------------------------------------|---------------------|------------------|--|
| $\leftarrow$ $\rightarrow$ C $\textcircled{1}$ https://www.khk.or.jp/hourei/login.html     |                                           | ( ) 新しいウィンドウ        | Ctrl+N ····      |  |
| 高圧ガス保安協会                                                                                   | 「こ」新しい InPrivate ウインドウ                    | Ctrl+Shift+N        |                  |  |
| 法令検索システム                                                                                   | — ۵-۲                                     | 100% + 2            |                  |  |
|                                                                                            |                                           | √= お気に入り            | Ctrl+Shift+O     |  |
| ○ ログイン                                                                                     |                                           | G ⊒L/2ション           | Ctrl+Shift+Y     |  |
|                                                                                            |                                           |                     | Ctrl+H           |  |
| 「高圧ガス保安協会、法会検索システム」は高圧ガス保安                                                                 |                                           | ⊥ ダウンロード            | Ctrl+J           |  |
| 協会が提供するサイトです。ログインして使用する会員限                                                                 | ID                                        | דע אלא 🗄            | >                |  |
| 定のコンテンツとなります。                                                                              |                                           | (3) 拡張機能            |                  |  |
| ID をお持ちの方は「ID」・「パスワード」を入力してロ                                                               | パスワード                                     | % バフォーマンス           |                  |  |
| グインしてください。                                                                                 |                                           | Q 77-12221          |                  |  |
| ※会員ナンバーと当該システムの ID は異なります。<br>※会員専用ページのログインID・パスロードと実施システムのIDは                             | □ 次回から自                                   | 6 印刷                | Ctrl+P           |  |
| ※安良寺がペーンのロジャンロ・ハスノートと当該ノステムの10は<br>目からナオ                                                   | ※会員専用ページのログインID・バスワートと当該システムのIDは<br>■もわます |                     |                  |  |
| 「InternetEynlorer モードで再読み込みする                                                              | 1 129 共有                                  |                     |                  |  |
|                                                                                            | 8 ページ内の検索                                 | Ctrl+F              |                  |  |
| 「高圧ガス保安協会 法令検索システム」サイトのご紹介                                                                 | A <sup>№</sup> 音声で読み上げる                   | Ctrl+Shift+U        |                  |  |
| 当サイトに関してご案内しております。                                                                         | 🔓 Internet Explorer モードで再読み込みする           |                     |                  |  |
|                                                                                            | その他のツール                                   | >                   |                  |  |
|                                                                                            |                                           | (2) 設定              | 100 A 100        |  |
| Copyright © The High Pressure Gas Safety Institute                                         | ⑦ ヘルプとフィードバック                             | >                   |                  |  |
|                                                                                            |                                           | Microsoft Edge を閉じる | 15.25            |  |
| 🕂 🖓 ZZに入力して検索 🛛 🖾 🛱 🧐 💽 🧀 🛠 🍕                                                              | š 😽 💷 📼 🜌                                 | 📘 📴 💹 🖉 ^ @ 🗟 🖬 🕯   | ドロあ 2022/04/08 🐻 |  |

⑨「次回、このページを Internet Explorer モードで開く」をクリックして、右側へスライドさせます

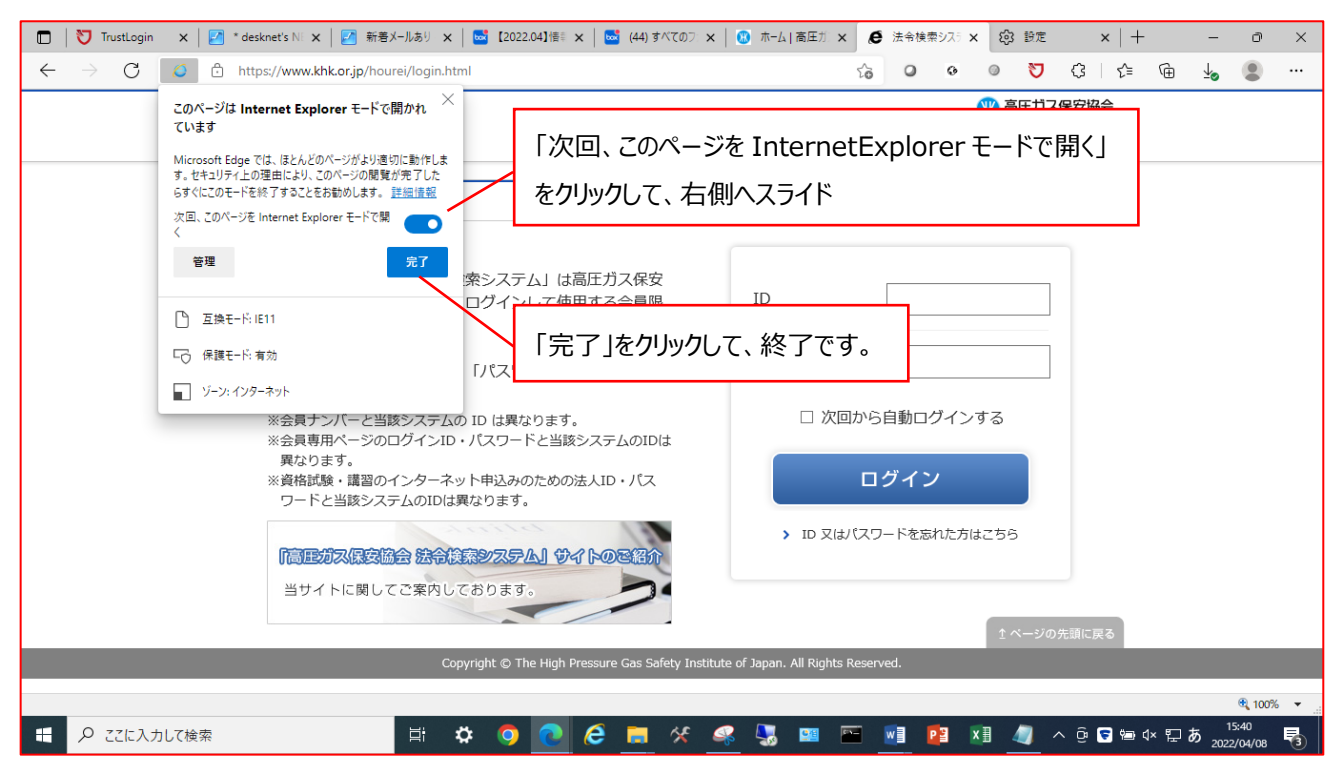

⇒この設定により、次回から、Mirosoft Edge で「法令検索システム」を開くときは、30 日間、自動的に InternetExplorer(IE)モードで開くようになります。

《参考1》

IE モードを使用して 30 日が経過すると「もう一度通知する」のメッセージが表示されますので、その場合は、「もう一度 追加する」をクリックして同様の設定としてください。

⑩Internet Explorer モードで起動中は「Microsoft Edge で開く」が表示されます

表示されないときは、⑦~⑨を再設定してください

| Internet Explorer モードになっています。ほとんどのページは、Microsoft Edge でより運切に機能します。 | Microsoft Edge で聞く ツール | ッパーに表示                  | 詳細情報 | × |
|--------------------------------------------------------------------|------------------------|-------------------------|------|---|
| 高圧ガス保安協会                                                           |                        | 🚻 高圧ガス保安協会              | _    |   |
| 法令検索システム                                                           |                        | 「Microsoft Edge で開く」が表示 |      |   |
| ○ ログイン                                                             |                        |                         | J    |   |
|                                                                    |                        |                         |      |   |

以上